学校外でのネットワーク接続方法

◆ 自宅に持ち帰った際のネットワーク接続に関して

タブレットを自宅で使用する際はLTE ネットワークを使用します。Wifi 接続は基本学校内のみの利用とな えります。接続方法は以下の通りです。

1. 通知センター(画面右下、タスクバーの右)を開き、ネットワークを押します。

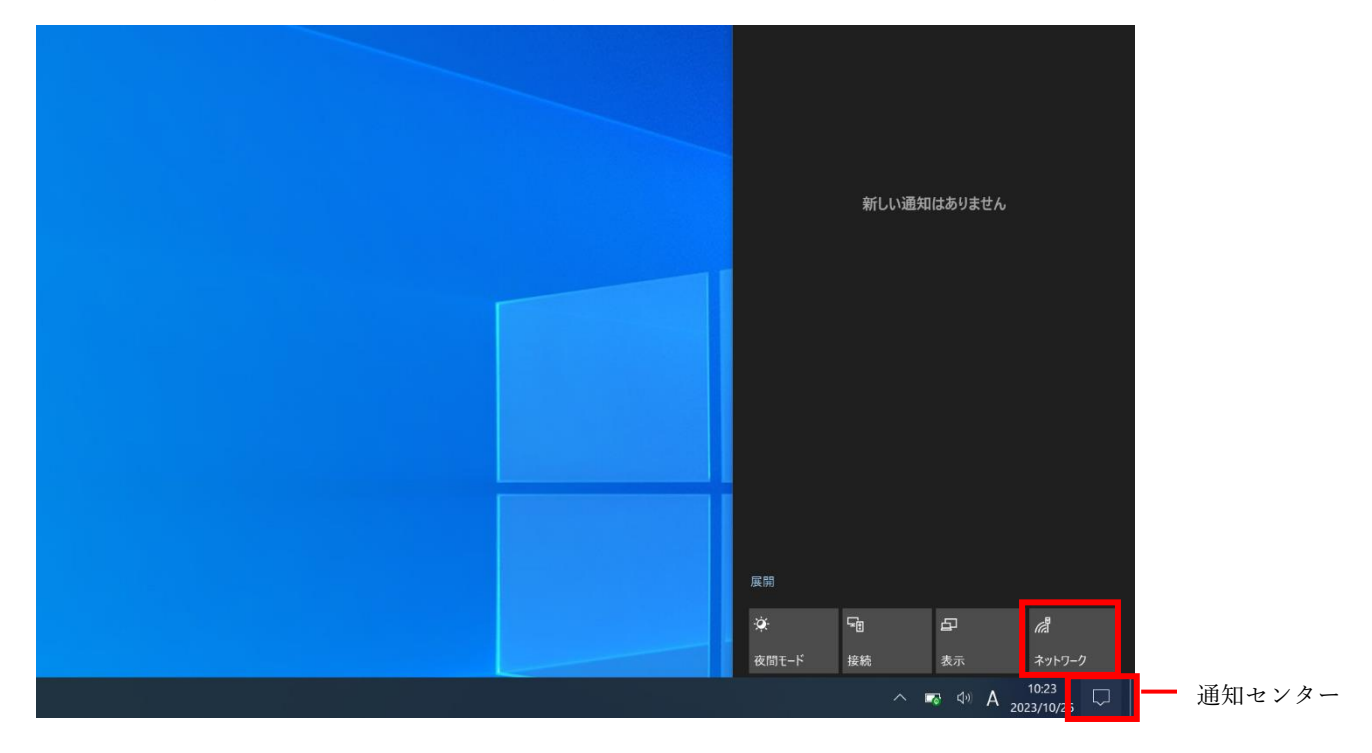

2.携帯ネットワークがオンになっているか確認します。 ※オンの場合は青色、オフの場合はグレー

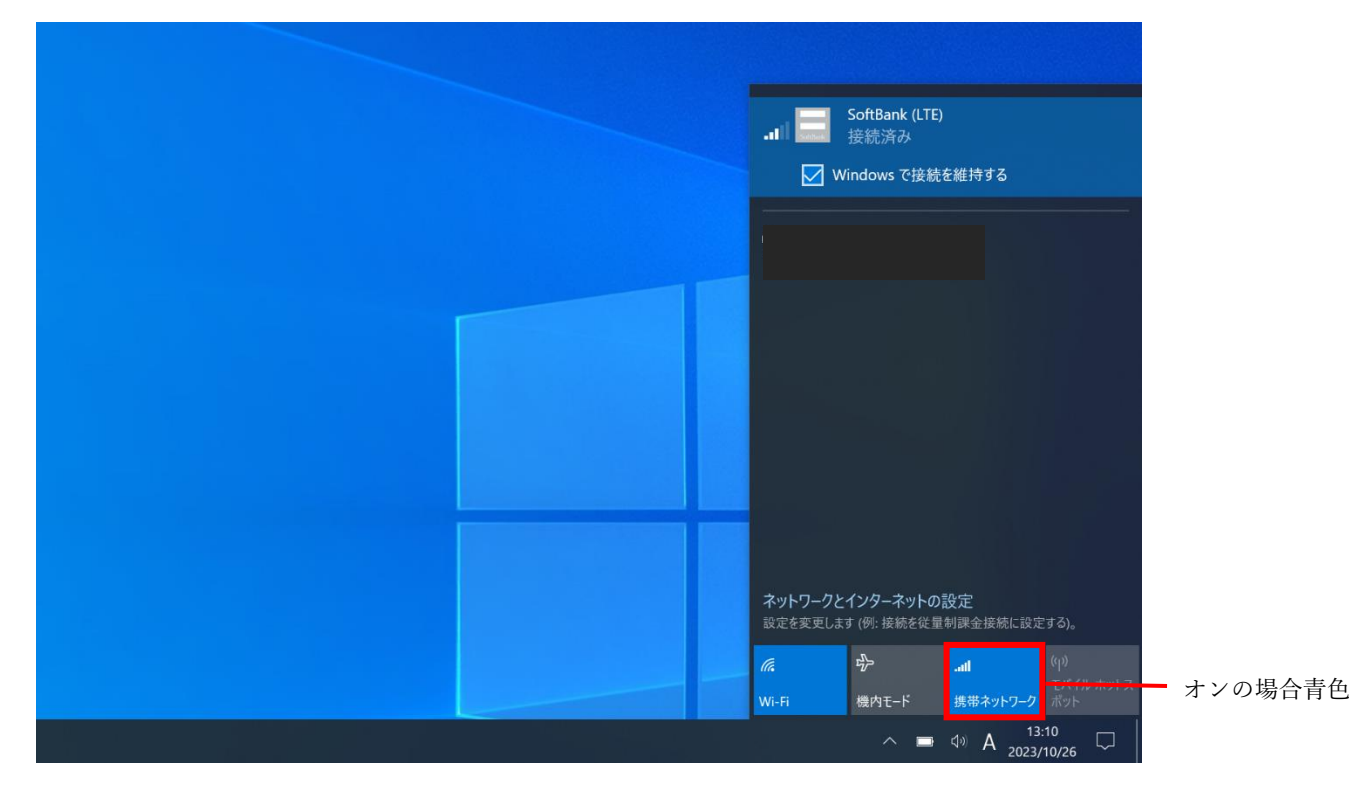

3.携帯ネットワークがオンになっているのを確認したら、LTE が**接続済み**になっているか確認してください。 (切り替わるのに時間を要する場合があります。)

※この時に下の「Windows で接続を維持する」 🗹 Windows で接続を維持する にチェックを入れてください。

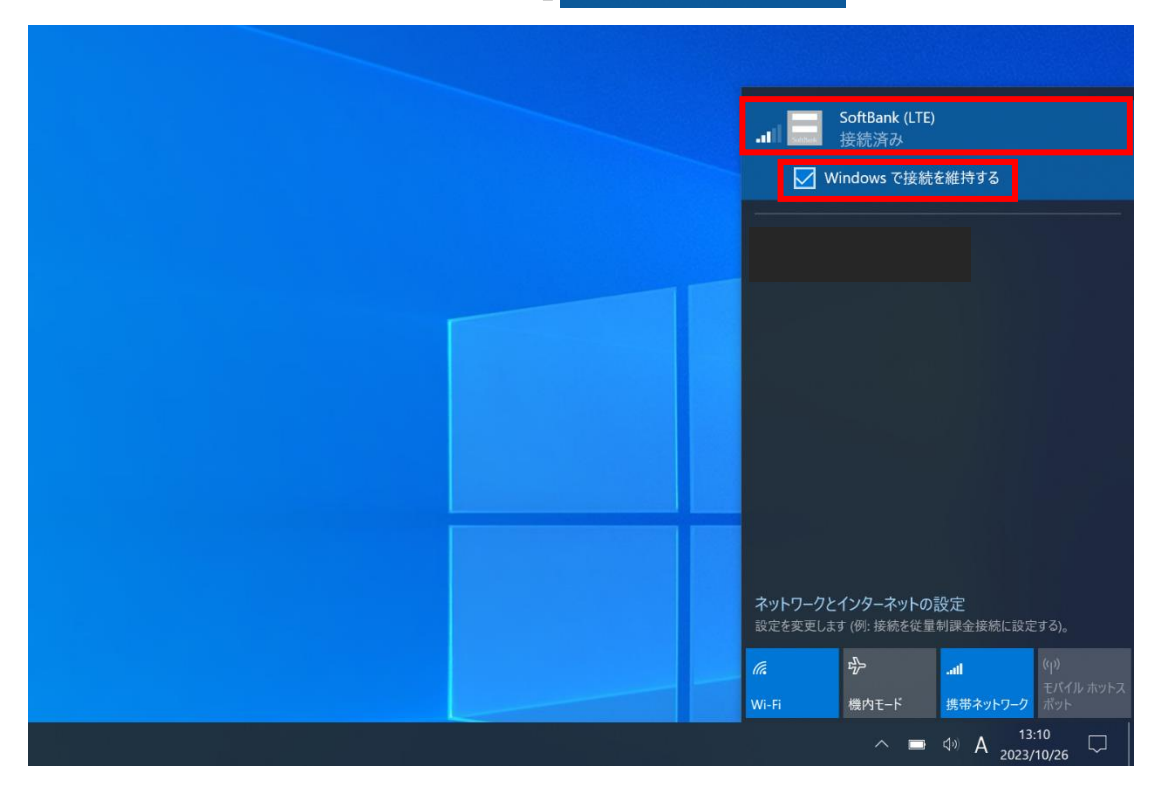

- 4. 以上の手順を踏んでも接続できない場合
  - (1) 機内モードがオン(青)の場合 <u>LTE 接続ができません</u>。
    機内モードがオフ(グレー)になっているか確認してください

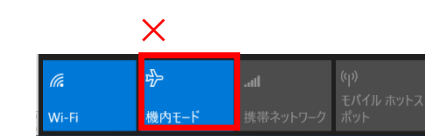

- ② 接続済みに切り替わらない場合や圏外などの表示がされる場合は、再起動を行ってください。 再起動を行っても接続できない場合は GIGA サポートデスク (0120-558-146) へご連絡をお願いします。
- ③ 接続済みになっていてもネットワークに接続できない場合、LTE 接続のアンテナの本数を確認してください。1.2 本しかアンテナがたっていない場合はご自宅の通信環境に問題がある可能性が考えられます。学校までご連絡ください。